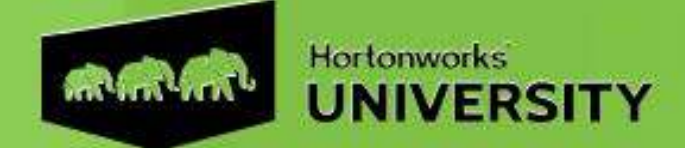

## HDP Operations: Apache HBase Advanced Management

### **Setup Guide**

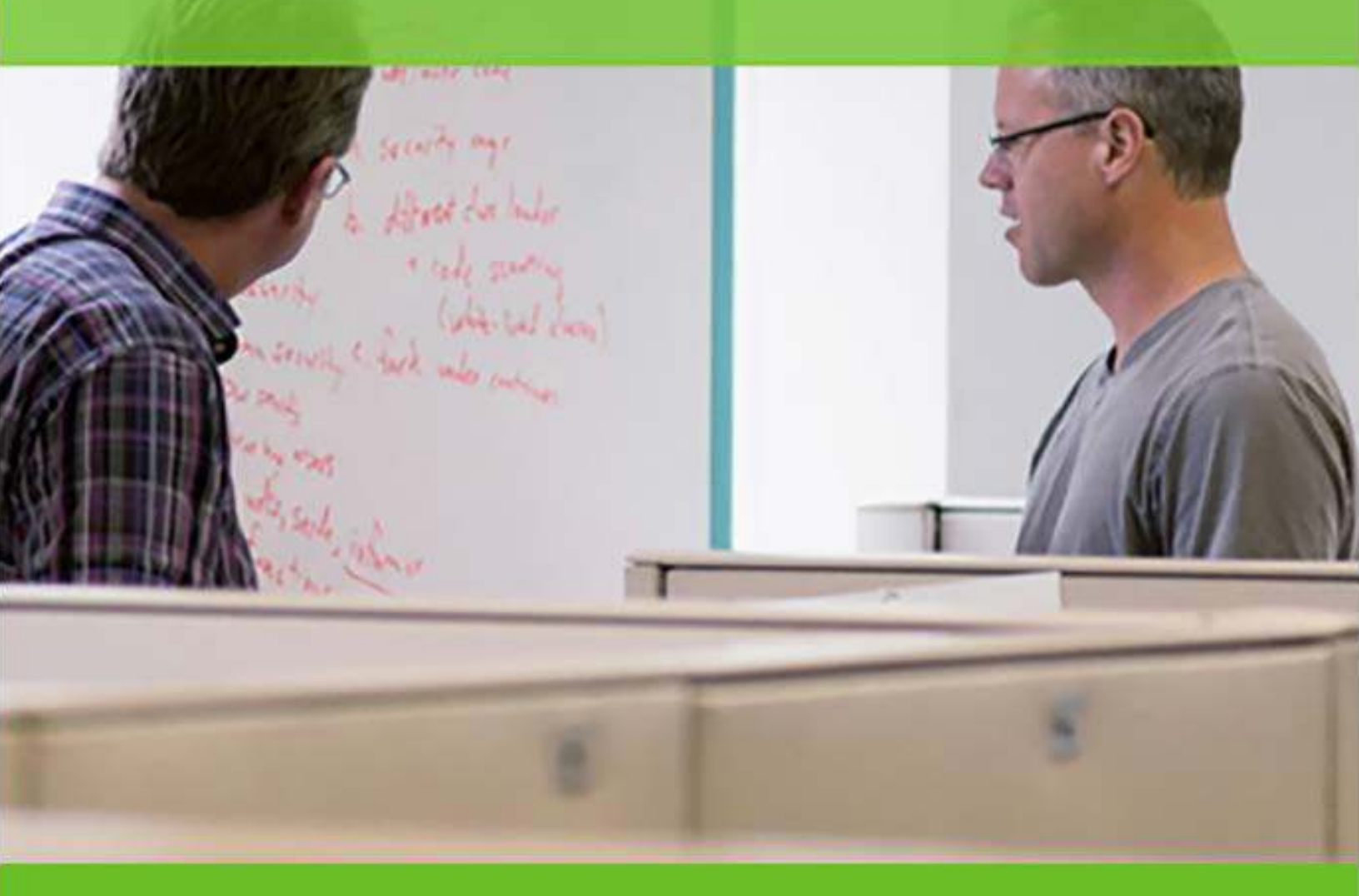

HDP Operations: Apache HBase Advanced Management

Revision 1.1

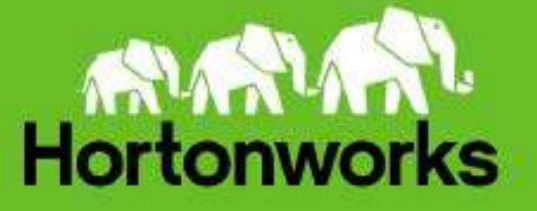

# **System Requirements**

The following is the recommended minimal system requirements:

- Reasonably powerful **x86/amd64 hardware.** Intel Core2 Duo or AMD Athlon Dual-Core or equivalent or above.
- RAM: At least **2GB**
- Free disk space: 2GB
- At least 800 x 600 display
- Network connection (either a LAN, or Internet link: broadband, cable, DSL, etc.)
- The following ports need to be open for OUTBOUND access from the student machines to Amazon Web Services:
  - o **80**
  - o 22 (optional)
- You must install **NoMachine Enterprise Client** on your computer to connect to AWS-based lab environment: <u>https://www.nomachine.com/download-enterprise</u>

**IMPORTANT:** If you have any issues or questions, please send an email to <u>training</u>-<u>support@hortonworks.com</u>.

### **Connect to AWS VM using NoMachine client**

| Objective:        | To connect and test AWS lab VM using NoMachine Remote Desktop client.                                                                                                    |  |  |
|-------------------|----------------------------------------------------------------------------------------------------|--|--|
| Before You Begin: | <ul> <li>You need to execute these steps during the class.</li> <li>Make sure your hardware meets the requirements listed above.</li> <li>NoMachine client is already available on the computer.</li> <li>The instructor has already provided an IP address for the AWS VM.</li> </ul> |  |  |

Step 1: Connect to AWS VM using NoMachine client

**1.1.** Start NoMachine client and click on 'Continue':

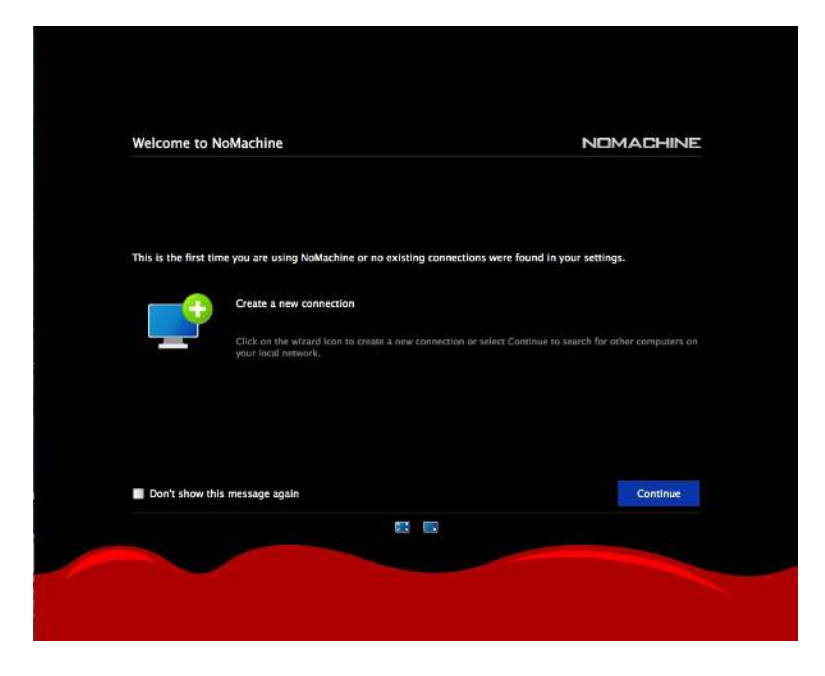

#### 1.2. Click on 'New':

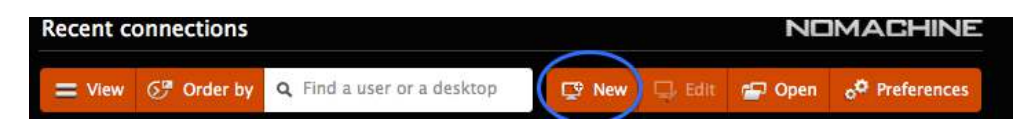

#### 1.3. Make sure selected 'Protocol' is 'NX' and click on 'Continue':

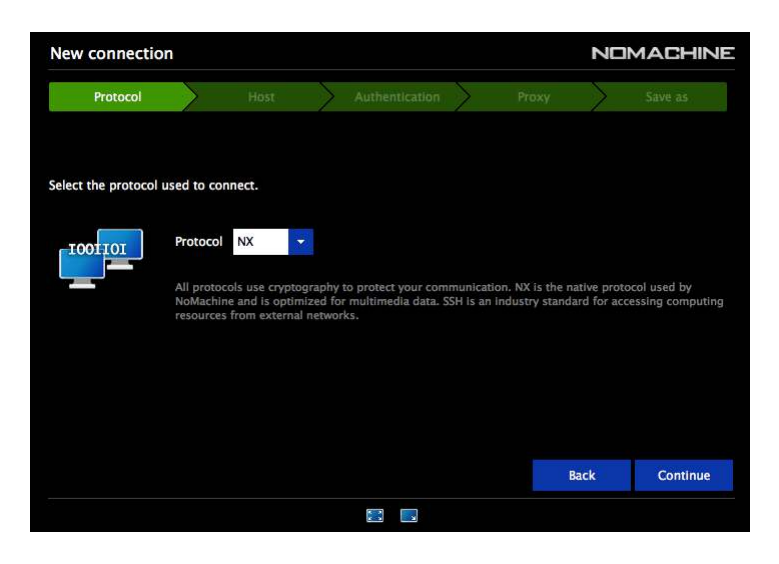

**1.4.** Enter the IP Address provided by your instructor in 'Host' text-field and make sure value for Port is '4000'. Click on 'Continue':

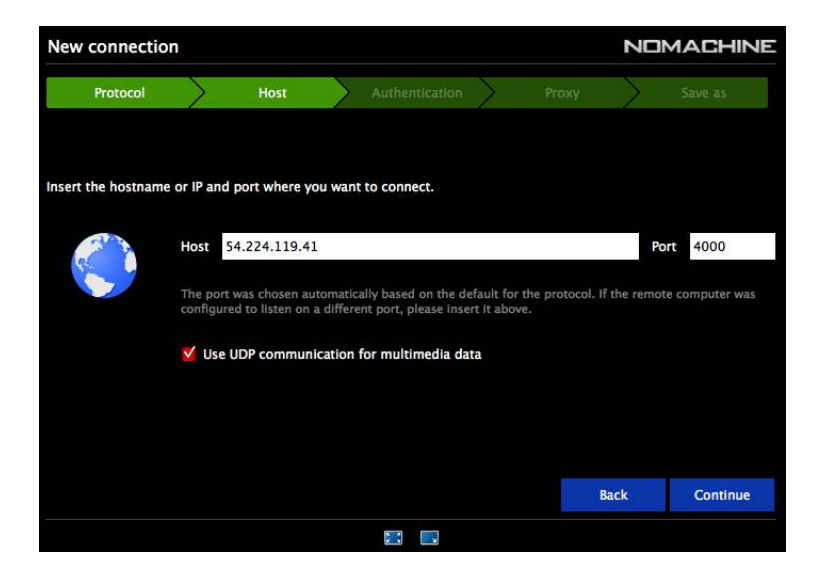

**1.5.** Select 'Password' option in Authentication tab and click 'Continue'.

| New connection     | n            |                                    |          |                     |          |       |           | MACHINE  |
|--------------------|--------------|------------------------------------|----------|---------------------|----------|-------|-----------|----------|
| Protocol           | $\rangle$    | Host                               | >        | Authentication      |          | Proxy | $\rangle$ | Save as  |
| Choose which authe | ntication    | method you w                       | ant to i | JSE.                |          |       |           |          |
| 20                 | O Pas<br>Use | s <b>word</b><br>e password auth   | enticati | ion.                |          |       |           |          |
|                    | Priv<br>Use  | <b>vate key</b><br>e key-based aut | hentica  | tion with a key you | provide. |       |           |          |
|                    |              |                                    |          |                     |          |       |           |          |
|                    |              |                                    |          |                     |          |       | Back      | Continue |
|                    |              |                                    |          |                     |          |       |           |          |

**1.6.** Now select all default settings and click on 'Continue':

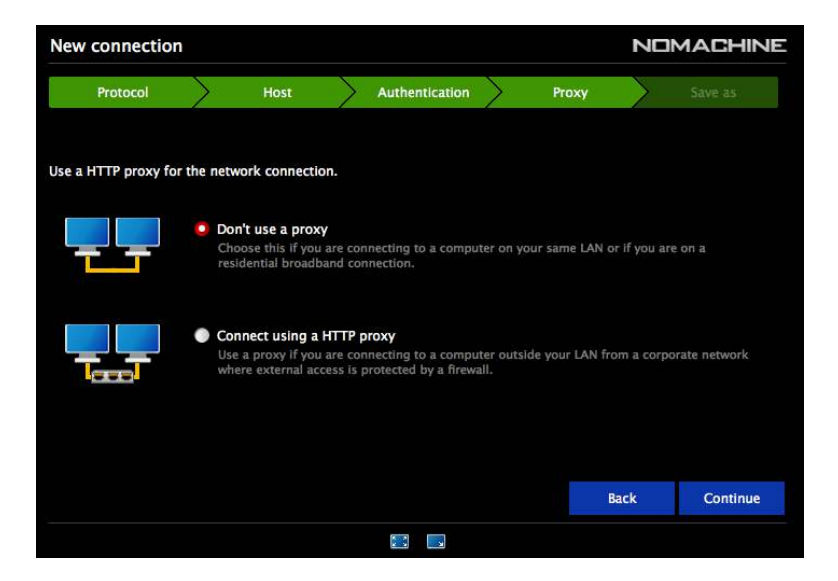

**1.7.** Click on 'Done', once you see below screen:

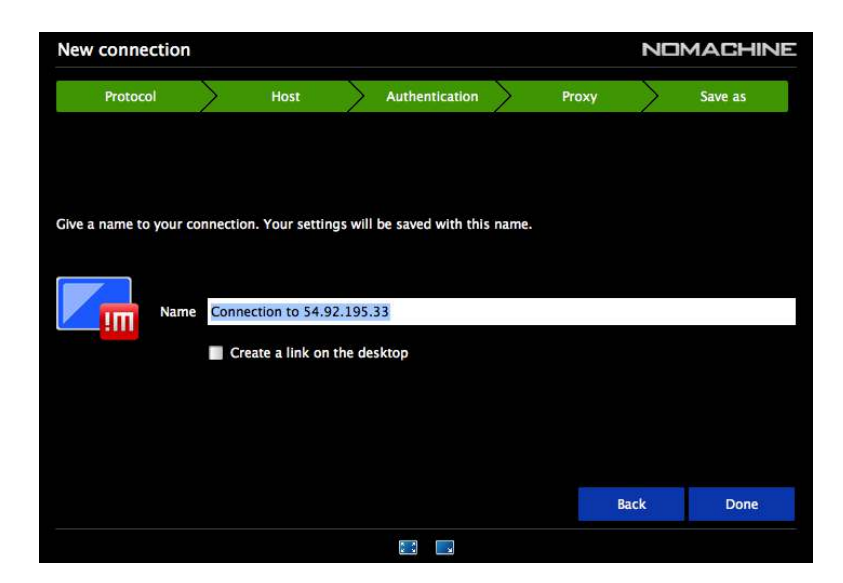

**1.8.** Select the newly created connection and Click on 'Connect':

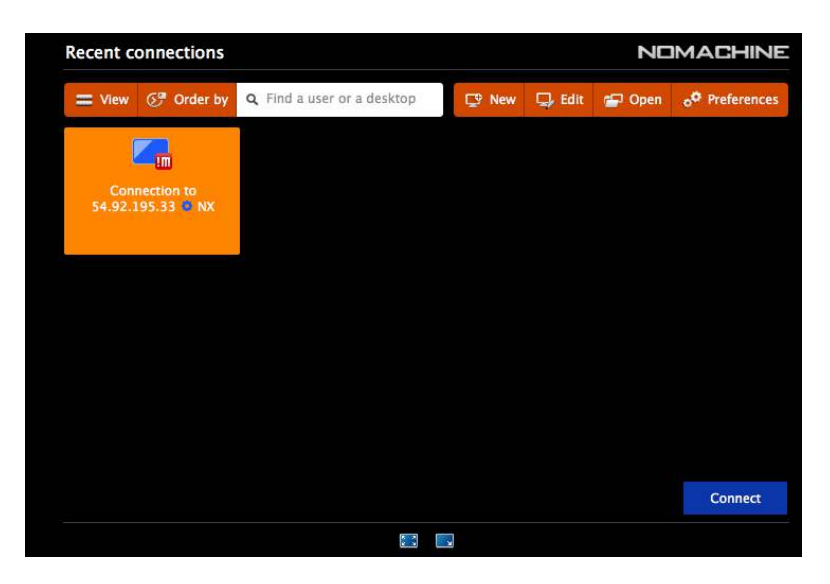

**1.9.** Enter Username (root) and Password (will be provided by the instructor). Click on 'Save this password in the connection file'. Click on 'OK':

| Connection to 54.205.         | 99.195           |                                    |      | ACHINE |
|-------------------------------|------------------|------------------------------------|------|--------|
| Please type your username and | l password to lo | gin.                               |      |        |
|                               | Username         | root                               |      |        |
|                               | Password         |                                    |      |        |
|                               | Save th          | is password in the connection file |      |        |
|                               |                  |                                    |      |        |
|                               |                  |                                    |      |        |
|                               |                  |                                    |      |        |
|                               |                  |                                    |      |        |
|                               |                  |                                    | Back | ОК     |
|                               |                  |                                    |      |        |

**1.10.** If you come across the below screen, please choose 'Physical dislay, User root, Ubuntu x server on: 0' and click on 'Connect':

| Connection to 54.20                                                       |                                                                           | NOMACHINE   |             |  |
|---------------------------------------------------------------------------|---------------------------------------------------------------------------|-------------|-------------|--|
|                                                                           | <b>Q</b> Find a user or a desktop                                         | My desktops | New desktop |  |
| Physical display,<br>User root, Ubuntu X<br>server on :1<br>1 0 connected | Physical display,<br>User root, Ubuntu X<br>server on :0<br>2 0 connected |             |             |  |
| Logged as: root 🕕 Lo                                                      | ogout                                                                     | Back        | Connect     |  |
|                                                                           |                                                                           |             |             |  |

**1.11.** From this point, keep clicking on 'OK' to retain default settings until you see a login screen:

| Connection to 54.92.195.33                          | NOMACHINE       |
|-----------------------------------------------------|-----------------|
| nult properties detected. Using built-in database.  |                 |
| Show the menu by clicking on the edge of the window |                 |
| Or do the same by pres                              | sing CTRL+ALT+0 |
| Clouring PostgreSQL                                 | ( )             |
| ut@node1 pgsql]# a                                  |                 |
| ng python /usr/bth <sub>rest</sub> anding.          |                 |
| Change the screen settings using the icons below    |                 |
| ver out at: /var/log/ambari-serv 👽 🖬 🖬 🖬 🖬 og       |                 |
| ari Server 'start' completed such                   |                 |
|                                                     |                 |
| ▶ StorLAII                                          |                 |
| Don't show this message again                       | ОК              |
|                                                     | ٥               |

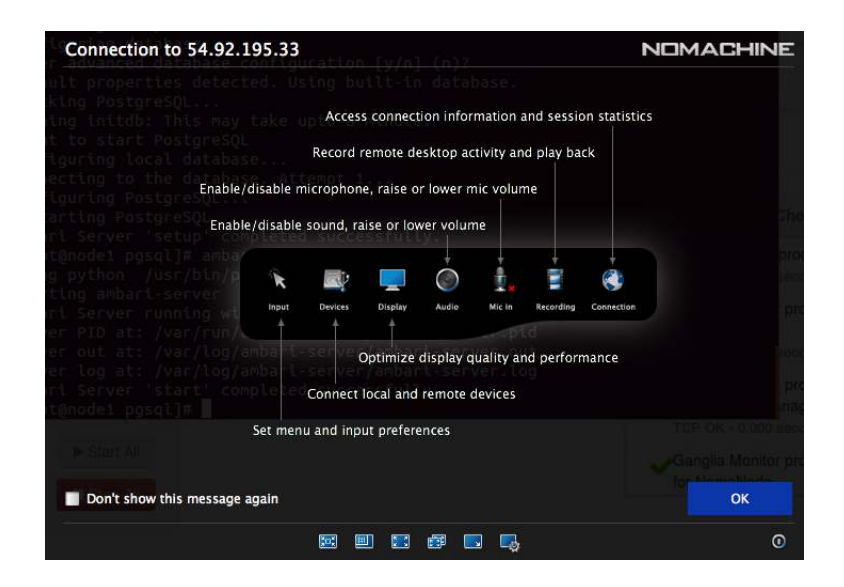

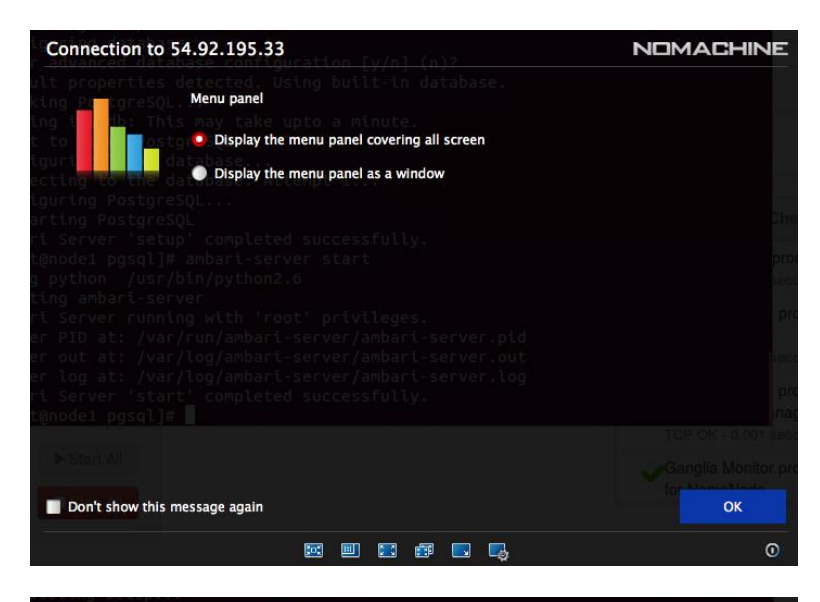

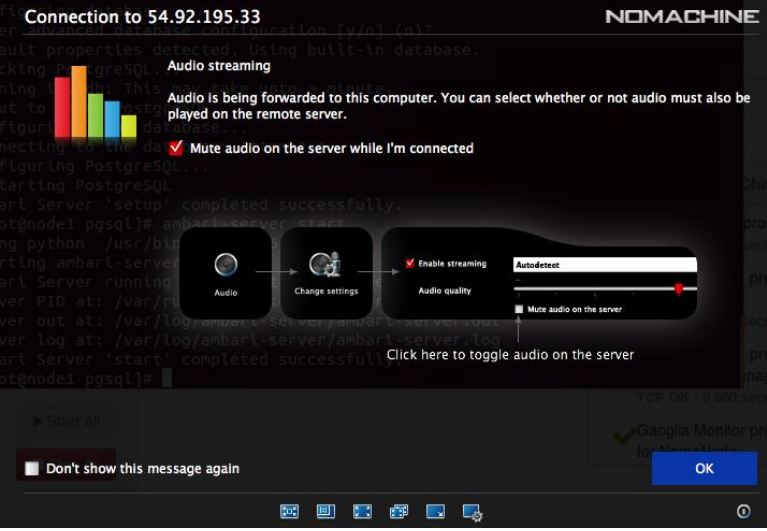

| Connection to 54.92.195.33                                                                                               |                                                                                   | CHINE      |
|----------------------------------------------------------------------------------------------------|-----------------------------------------------------------------------------------|------------|
| Display resolution                                                                                                    |                                                                                   |            |
| The remote machine in resolution or change                                                                               | has a different resolution than the client. You can preserve the twile connected. | remote     |
| Change the server                                                                                                    | resolution to match the client when I connect                                     |            |
| arting PostgreSQL<br>ri Server 'setup' completed suc<br>t@node1 pgsql]# ambari-server ~                                  |                                                                                   |            |
| a python /usr/bin<br>ting ambari-server<br>ri Server running<br>er PID at: /var/ru                                       | It to window Resize remote Fullscreen Fullscreen and Konize Change settings       |            |
| er odt at: /var/log/ambari-serv<br>er log at: /var/log/ambari-serv<br>ri Server 'start' completed sud<br>t@node1 pgsql]# | Click to resize the remote screen when the local window                           | is resized |
| Start All                                                                                                    | turn scaling on and adapt the remote screen to the window                         |            |
| Don't show this message again                                                                                            |                                                                                   | ОК         |
|                                                                                                    |                                                                                   | ٥          |

Now, you will be connected to AWS VM and you should see Lab environment Ubuntu Dekstop:

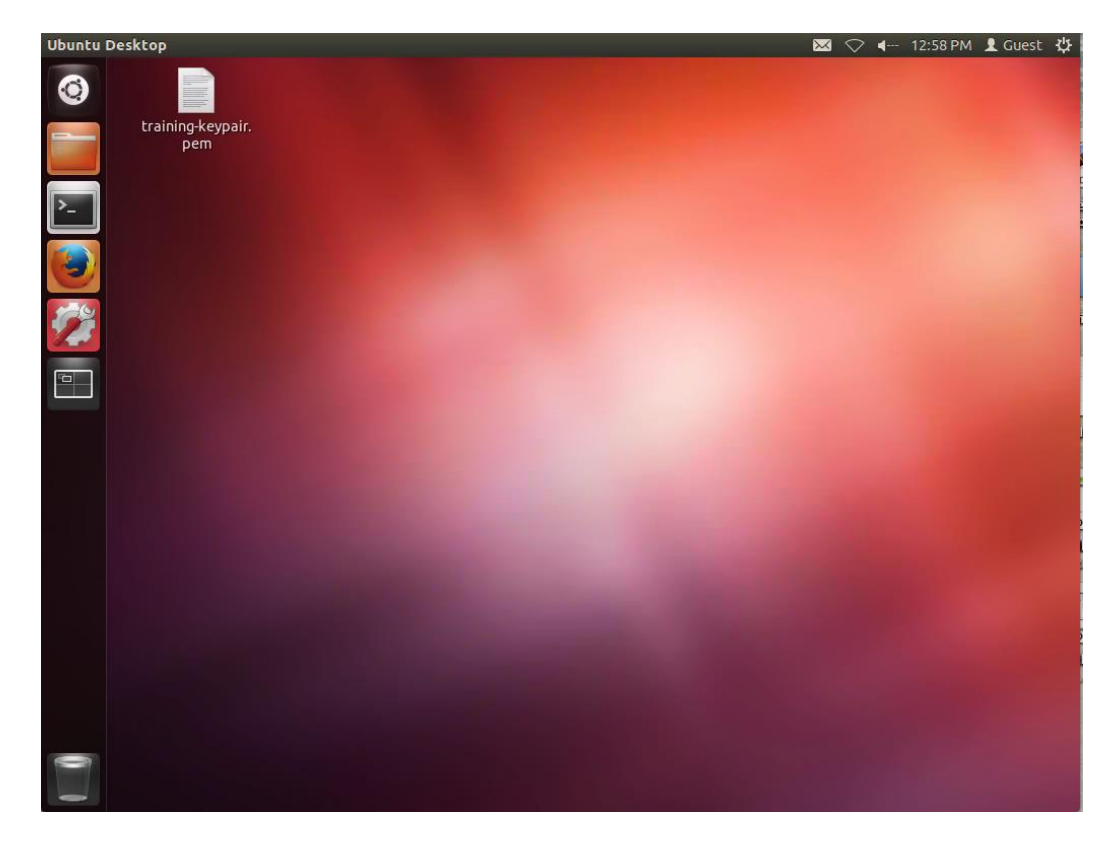

- **Step 2:** Check whether you can login to 5 different CentOS machines named node1, node2, node3, node4 & node5.
  - **2.1.** Click on Terminal icon on left-hand-side taskbar (3<sup>rd</sup> icon from top):

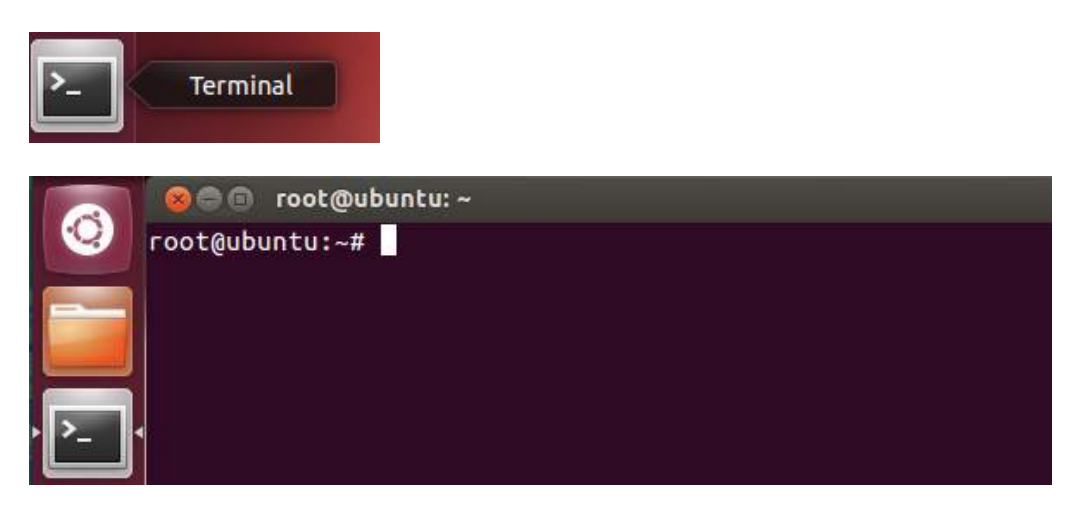

**2.2.** Connect to the first machine using following command:

root@ubuntu:~# ssh node1

```
root@ubuntu:~# ssh node1
The authenticity of host 'node1 (172.17.0.2)' can't be established.
RSA key fingerprint is fe:e9:d8:ff:ec:dd:23:ca:81:17:08:c1:90:ee:b0:fe.
Are you sure you want to continue connecting (yes/no)? yes
Warning: Permanently added 'node1,172.17.0.2' (RSA) to the list of known hosts.
[root@node1 ~]#
```

**2.3.** Type 'exit' to close the connection to node1 and repeat above step for node2, node3 and node4.

**RESULT**: You should have tested the connection to the classroom VM running on AWS.